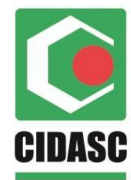

ESTADO DE SANTA CATARINA SECRETARIA DE ESTADO DA AGRICULTURA, DA PESCA E DO DESENVOLVIMENTO RURAL COMPANHIA INTEGRADA DE DESENVOLVIMENTO AGRÍCOLA DE SANTA CATARINA DEPARTAMENTO ESTADUAL DE DEFESA SANITÁRIA ANIMAL

# MANUAL DE EMISSÃO DE ATESTADOS DE EXAMES DE BRUCELOSE E TUBERCULOSE

## SANTA CATARINA

### Agosto, 2022

Rod. Admar Gonzaga, 1588 - Itacorubi - Florianópolis - SC CEP 88034-001 - Fone: (48) 3665-7000 - FAX: (48) 3665-7091 CNPJ nº 83.807.586/0001-28 - Inscrição Estadual nº 250.709.694 www.cidasc.sc.gov.br - E-mail: dedsa@cidasc.sc.gov.br

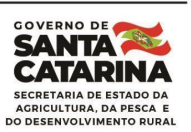

Prezados,

Este manual tem por objetivo orientá-lo para o correto registro dos atestados de exames de brucelose e/ou tuberculose.

A emissão dos atestados de exames de brucelose e tuberculose em Santa Catarina é realizada exclusivamente no Sistema de Gestão da Defesa Agropecuária Catarinense (SIGEN +). Os atestados de exames deverão ser finalizados em até 7 dias para atestados em que não há necessidade de aguardar resultado laboratorial e em até 21 dias para aqueles que necessitarem de envio de amostras para laboratórios credenciados, necessitando aguardar resultado laboratorial. Após esses prazos, o atestado poderá ser finalizado apenas pelo médico veterinário da Unidade Veterinária Local (UVL) da CIDASC, devendo ser solicitado pelo Médico Veterinário Habilitado PNCEBT (MVH).

Para a boa execução das atividades e evitar transtornos, leia com atenção a íntegra deste manual e consulte-o sempre que necessário.

Passo a passo para a emissão de atestados de exames de brucelose e tuberculose no Sistema de Gestão da Defesa Agropecuária Catarinense - SIGEN+

## 1 - ACESSO AO SIGEN+

Acesse o sistema **SIGEN+** com o seu usuário e senha (**www.sigen.cidasc.sc.gov.br**) **Atenção**: a senha é pessoal e de sua responsabilidade. Caso tenha esquecido a sua senha de acesso clique em "Esqueci minha senha".

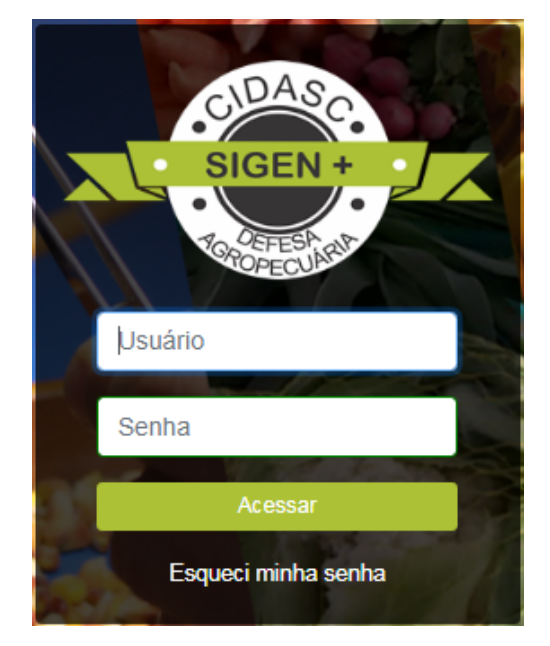

1.1 - Quando julgar necessário, poderá ser realizada a troca de senha na tela inicial do
 SIGEN+ clicando em "Minha Conta" > "Trocar senha"

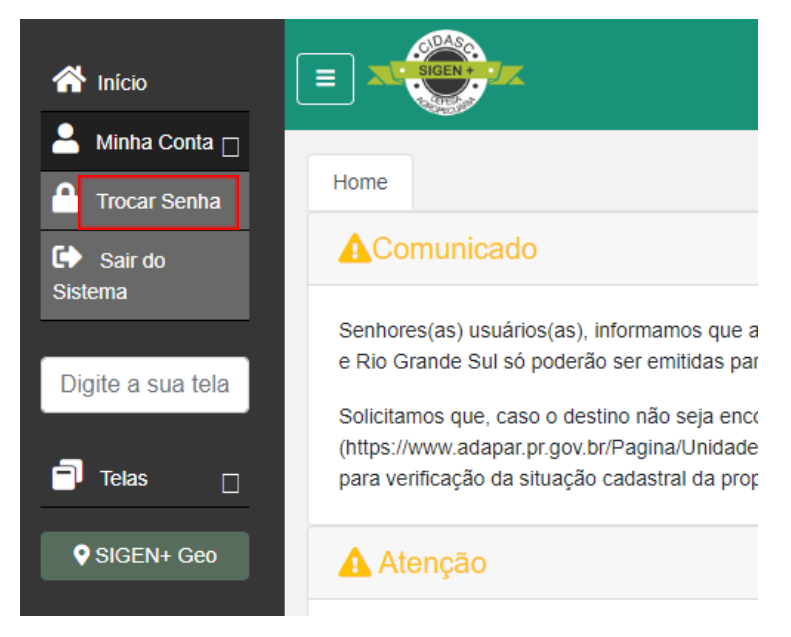

## 2 – ATESTADO DE EXAME PNCEBT

No menu de telas pesquise e selecione a tela: Atestado de exame PNCEBT

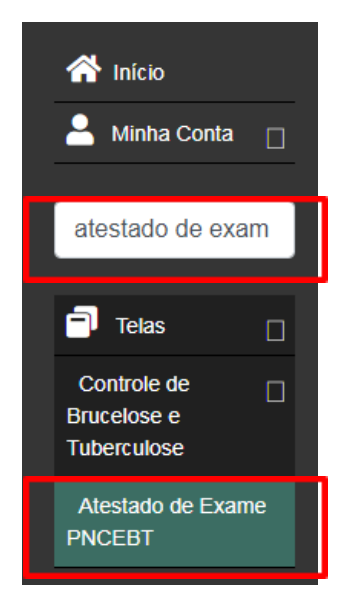

## 3 – REGISTRO DO ATESTADO DE EXAME PNCEBT

## Na tela Atestado de Exame PNCEBT:

3.1 – Os dados do médico veterinário são preenchidos automaticamente (CPF, nome, nº CRMV e atuação)

**3.2** – Clicar na "lupa" em **Unidade Exploração** para pesquisar o nome do produtor em que se encontram os animais examinados

| Iome Atestado de Exame PNCEBT 😒                                                                                                    |                       |            |     |
|----------------------------------------------------------------------------------------------------|-----------------------|------------|-----|
| 🔍 F2 - Pesquisar 🎇 F3 - Cancelar 🔚 F10 - Salvar 🖶 F7 -                                                                                                    | Novo 🗑 F12 - Excluir  |            |     |
| Identificação<br>Código: Situação:                                                                                                    | Chave Validação:      |            |     |
|                                                                                                    |                       |            |     |
| Médico Veterinário                                                                                                    | Nr. CDM               | 1.         |     |
| xxx.xxx.xxx-xx Veterinário                                                                                                    | xxxx Q xx             | -          |     |
|                                                                                                    |                       |            |     |
|                                                                                                    | ome e UF              |            |     |
| Tino Atuação:                                                                                                    | ome e UF              |            |     |
| Tino Atuação:<br>Habilitado PNCEBT                                                                                                    | ome e UF              |            |     |
| Tioo Ahiarão:<br>Habilitado PNCEBT<br>Unidade Exploração                                                                                                    |                       | Municínia  | 115 |
| Unidade Exploração<br>Responsável:<br>CPF Resp. Para Evento (CPF ,2)                                                                                                    | Localidade:           | Município: | UF: |
| Tino Atuacão:<br>Habilitado PNCEBT<br>Unidade Exploração<br>Responsável:<br>(CPF Resp. Para Evento (CPF ,2)<br>Local: Código Oficial: Nº UEP: Espécie:                                | cocalidade:           | Município: | UF: |
| Tino Ahuarão:<br>Habilitado PNCEBT<br>Unidade Exploração<br>Responsável:<br>(CPF Resp. Para Evento (CPF ,2)<br>Local: Código Oficial: Nº UEP: Espécie:                                | Localidade:           | Município: | UF: |
| Tino Atuacão:<br>Habilitado PNCEBT<br>Unidade Exploração<br>Responsável:<br>CPF Resp. Para Evento (CPF ,2)<br>Local:<br>Código Oficial:<br>Nº UEP: Espécie:<br>Finalidade de Criação: | Proprietário titular: | Município: | UF: |

3.3 – Na "Pesquisa de Unida de Exploração" Digitar em "Produtor" o nome completo do produtor ou o CPF do produtor para localizá-lo (1); clicar no nome do produtor que irá aparecer logo abaixo (2); clicar em pesquisar (3) e em seguida selecionar a Unidade de Exploração Pecuária (UEP) em que os animais estão (4); por último, clicar no ícone selecionar (5)

|     | 📸 Pesquisa de Unida | de Exploração      |            |                |                                   |
|-----|---------------------|--------------------|------------|----------------|-----------------------------------|
|     | Código: Códig       | o Oficial: Nº UEP: | Local:     | Situação       | : Responsável:                    |
|     |                     |                    |            | ✓ Ativa        | <ul> <li>Documento (CP</li> </ul> |
|     | Produtor:           |                    | Event      | o:             |                                   |
| 1   | NOME SOBRENOME      |                    | × Nome     | e ou Município |                                   |
|     | Nome                | Documento          | Localidade | Municipio      |                                   |
| 2 📥 | NOME SOBRENOME      | 000.000.000-00     | LINHA      | MUNICÍPIO      |                                   |
| 3   | 📸 Pesquisar 📀 Sele  | cionar <b>5</b>    |            |                |                                   |
|     | Nº UEP CPF/CNPJ     | Responsável        |            | Produtor       | Característica da UEP             |
| 4   |                     |                    |            |                | -<br>                             |

3.31 - Após selecionar a UEP, o SIGEN+ irá preencher os dados automaticamente:

|                             | oração<br>OME                    |                  | Localidade:          | Município: | UF:<br>SC |
|-----------------------------|----------------------------------|------------------|----------------------|------------|-----------|
| Local:                      | Código Oficial:                  | Nº UEP: Espécie: | Proprietário titular |            | 1         |
| Finalidade de<br>NÃO COMERO | 42-000654321<br>Criação:<br>CIAL | 1 BOAINO         | NOME SOBRENOME       |            |           |

\*\* Número de Código Oficial aleatório (4321) para possibilitar a imagem da tela para a elaboração deste Manual.

**3.4** – Inserir o motivo do teste (sempre perguntar ao produtor para colocar o motivo correto). O motivo do teste **"Outros"** deve ser usado SOMENTE quando as demais opções não contemplarem a real motivação dos exames

| Motivo do Teste                   |   |
|-----------------------------------|---|
|                                   | Y |
| Aglomeração                       |   |
| Certificação de Propriedade Livre |   |
| Investigação de Suspeita          |   |
| Outros                            |   |
| Saneamente de Foco                |   |
| Trânsito                          |   |

**3.5** – Selecionar a data de colheita/Inoculação, a qual deve ser condizente com a realidade.

| - | Moti                         | vo do  | ) Tes | ste    |       |      |       |     |      |          |        |      |           |         |           |         |     |       |                               |        |
|---|------------------------------|--------|-------|--------|-------|------|-------|-----|------|----------|--------|------|-----------|---------|-----------|---------|-----|-------|-------------------------------|--------|
|   | Cert                         | ificaç | ão d  | le Pro | pried | dade | Livre | е   |      |          |        | ~    |           |         |           |         |     |       |                               |        |
|   |                              |        |       |        |       |      |       |     |      |          |        |      |           |         |           |         |     |       |                               |        |
| - | Exames                       |        |       |        |       |      |       |     |      |          |        |      |           |         |           |         |     |       |                               |        |
| l | Data da Colheita/Inoculação: |        |       |        |       |      |       |     |      |          |        |      |           |         |           |         |     |       |                               |        |
|   |                              |        |       | E      | 3     |      | æ     |     |      |          |        |      |           |         |           |         |     |       |                               |        |
| ł |                              |        |       |        | in a  |      | -     |     |      |          |        |      |           |         |           |         |     |       |                               |        |
|   |                              |        | Julh  | io 202 | 20 🔻  |      |       | nos | Mes  | Raç      | Tipo   | AAT  | 2ME       | FPA     | TCS       | TCC     | TPC | ELISA | Destino dos animais reagentes | Motivo |
| 1 | D                            | S      | т     | Q      | Q     | S    | S     |     |      |          |        |      |           |         |           |         |     |       |                               |        |
| ł | 28                           | 29     | 30    | 1      | 2     | 3    | 4     |     |      |          |        |      |           |         |           |         |     |       |                               |        |
|   | 5                            | 6      | 7     | 8      | 9     | 10   | 11    |     |      |          |        |      |           |         |           |         |     |       |                               |        |
| - | 12                           | 13     | 14    | 15     | 16    | 17   | 18    | -   |      |          |        |      |           |         |           |         |     |       |                               |        |
| 1 | 19                           |        | 21    | 22     | 23    | 24   | 25    |     | 1/-1 | idada da |        | - Er | vio de r  | natoria | l nara la | boratór | io2 |       |                               |        |
|   | 26                           | 27     | 22    | 20     | 20    | 24   | 1     | me: | Val  | idade do | exame: |      | ivio de i | nateria |           | Dorator | 10: |       |                               |        |
|   | 20                           | 21     | 20    | 23     |       | 31   | -     |     | 19   |          |        |      |           |         | ~         |         |     |       |                               |        |
| 1 | 2                            | 3      | 4     | 5      | 6     | 1    |       |     |      |          |        |      | U SIIII   |         | 0         |         |     |       |                               |        |
|   | Hoje                         |        |       |        |       |      |       |     |      |          |        |      |           |         |           |         |     |       |                               |        |
| 4 |                              |        |       |        |       |      |       | L   |      |          |        |      |           |         |           |         |     |       |                               |        |

3.6 – Clicar em "adicionar" para inserir os brincos dos bovinos examinados onde abrirá uma nova tela com os "Dados do Exame"

| - | Exames<br>Data da Colheita/Inocu<br>07/07/2020 | lação: |      |     |     |      |     |     |     |     |     |     |       |                               |        |
|---|------------------------------------------------|--------|------|-----|-----|------|-----|-----|-----|-----|-----|-----|-------|-------------------------------|--------|
|   | Brinco                                         | Sexo   | Anos | Mes | Raç | Тіро | AAT | 2ME | FPA | TCS | тсс | TPC | ELISA | Destino dos animais reagentes | Motivo |
|   | 🕑 Adicionar 🥥 Exclui                           | r      |      |     |     |      |     |     |     |     |     |     |       |                               |        |

**3.6.1** – Na tela "Dados do exame" inserir os 6 números de manejo do bovino examinado na "Identificação do animal"; irá aparecer logo abaixo o número completo do brinco

| Dados do Exame           | _              | >                    |
|--------------------------|----------------|----------------------|
| - Identificação Animal   |                |                      |
| 123456                   |                |                      |
| 10542020 <b>123456</b> 0 | Idade - Meses: | Raça Animal:         |
|                          |                | × <b>v</b>           |
| Tipo Observação:         |                |                      |
| Resultado Brucelose      |                |                      |
| AAT: 2ME:                | FPA:           | ×                    |
| Resultado Tuberculose    |                |                      |
| TCS: TCC:                | TPC:           | ELISA:               |
|                          |                |                      |
|                          |                |                      |
|                          |                |                      |
|                          |                |                      |
|                          |                | Confirmar 🗙 Cancelar |

\*\* Número de brinco aleatório (123456) para possibilitar a imagem da tela para a elaboração deste Manual.

3.6.2 – Ao clicar no número completo do brinco, os dados de sexo e idade em anos e meses são preenchidos automaticamente (conferir se estão de acordo com o observado em campo), devendo-se obrigatoriamente preencher as informações de "Raça Animal" (1) e caso pertinente preencher o "Tipo Observação" (2)

| [ | Dados do Exame                                  | 2             |                |                    |              | ×        |  |
|---|-------------------------------------------------|---------------|----------------|--------------------|--------------|----------|--|
|   | Identificação An<br>Nr. Maneio<br>1054202012345 | imal<br>60    | ]              |                    | 1            |          |  |
|   | Sexo:                                           | Idade - Anos: | Idade - Meses: | Raça Animal:       | Raça Animal: |          |  |
|   | Fêmea                                           | 2             | 8              |                    | ×v           |          |  |
|   | Tipo Observação:                                | :             |                | HOLANDÊS           |              |          |  |
| 2 | × ×                                             | ·             |                | JERSEY             |              |          |  |
|   |                                                 | -             |                | NELORE             |              |          |  |
|   | Resultado Bruce                                 | DME:          | EDV.           | SIMENTAL           | - 1          |          |  |
|   | AAL.                                            | X ¥           | X Y            | CHAROLÊS           | - 1          |          |  |
|   |                                                 |               |                | MESTIÇA            | - 1          |          |  |
|   | Resultado Tuber                                 | culose        |                | PARDO SUÍÇO        | - 1          |          |  |
|   | TCS:                                            | TCC:          | TPC:           | MESTIÇA LEITEIRA   | - 1          |          |  |
|   |                                                 | × •           | × •            | MESTIÇA DE CORTE   |              | *        |  |
|   |                                                 |               |                | ABERDEEN ANGUS     |              |          |  |
|   |                                                 |               |                | ABONDANCE          |              |          |  |
|   |                                                 |               |                | BLONDE D'AQUITAINE |              |          |  |
|   |                                                 |               |                | BRAFORD            |              |          |  |
|   |                                                 |               |                | CRIOULA LAGEANA    |              | Cancelar |  |
|   |                                                 |               |                | DEVON              | -            | -        |  |

\*\* Número de brinco aleatório (123456) para possibilitar a imagem da tela para a elaboração deste Manual.

**a)** O "Tipo observação" <u>Periparto</u> aparecerá para as fêmeas e deve ser utilizado quando as fêmeas não forem examinadas por se encontrarem nos 15 dias pré-parto ou 15 dias pós-parto ou quando for realizado exames de animais em periparto. Já a opção <u>Castrado</u> aparecerá para os machos, devendo ser selecionada sempre que o macho não examinado para brucelose for castrado, constatado no exame clínico.

**3.6.3** – Inserir o "Resultado Brucelose" e/ou "Resultado Tuberculose" do exame realizado:

a) Caso os dois exames sejam negativos, selecionar os resultados e clicar em confirmar

| Resultado Brucel<br>AAT: | 0 <del>5</del> e | - | 2ME: |   | FPA: |        |  |
|--------------------------|------------------|---|------|---|------|--------|--|
|                          | ×                | ~ |      | × | -    | × v    |  |
| Não Reagente             |                  |   |      |   |      |        |  |
| Reagente                 |                  |   | TCC: |   | TPC: | ELISA: |  |

| Resultado | Tuberculose |              |   |   |      |   |   |           |   |        |
|-----------|-------------|--------------|---|---|------|---|---|-----------|---|--------|
| TCS:      |             | TCC:         |   |   | TPC: |   |   | ELISA:    |   |        |
|           | ××          | 1            | × | ~ |      | × | ¥ |           | × | ~      |
|           |             | Inconclusivo |   |   |      |   |   |           |   |        |
|           |             | Negativo     |   |   |      |   |   |           |   |        |
|           |             | Positivo     |   |   |      |   |   |           |   |        |
|           |             |              |   |   |      | _ |   |           |   |        |
|           |             |              |   |   |      |   | ~ | Confirmar | × | ancela |

**b)** Caso o resultado seja inconclusivo ou positivo para tuberculose, informar o "destino dos animais reagentes" (1): reteste ou abate sanitário/eutanásia, conforme legislação vigente. Quando o destino for o abate sanitário/eutanásia, em sequência deve-se escolher o "Motivo"(2): Dois resultados inconclusivos consecutivos ou Rebanho em saneamento de foco; e então clicar em confirmar

| 1 | Resultado Tuberculose       TCS:       X       Inconclusivo                 | ×v  | TPC:                                                           | v ELISA:                            |
|---|-----------------------------------------------------------------------------|-----|----------------------------------------------------------------|-------------------------------------|
| 1 | Destino dos animais reagentes:<br> <br>Abate sanitário/Eutanásia<br>Reteste | ×v  |                                                                | Confirmar Cancelar                  |
|   | Destino dos animais reagentes:<br>Abate sanitário/Eutanásia                 | × • | Motivo:<br> <br>Dois resultados inconcl<br>Rebanho em saneamer | Iusivos consecutivos<br>nto de foco |

c) Quando há envio de material para laboratório credenciado verificar item "5";

**3.7** – Após clicar em "confirmar" os "Dados do Exame" as informações do brinco do animal irão aparecer abaixo e deve-se verificar se as informações da raça e resultado dos exames estão corretas

a) Exemplo de resultado negativo

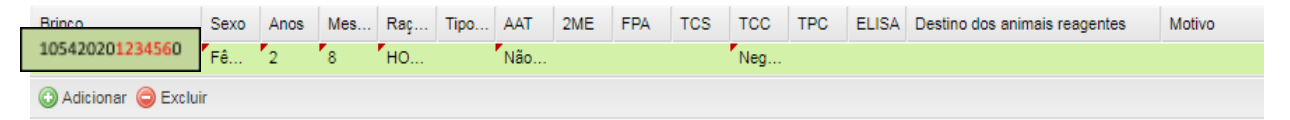

<sup>\*\*</sup> Número de brinco aleatório (123456) para possibilitar a imagem da tela para a elaboração deste Manual.

## b) Exemplo de resultado positivo

| Brinco              | Sexo | Anos | Mes | Raç | Тіро | AAT | 2ME | FPA | TCS | TCC | TPC | ELISA | Destino dos animais reagentes | Motivo                        |
|---------------------|------|------|-----|-----|------|-----|-----|-----|-----|-----|-----|-------|-------------------------------|-------------------------------|
| 105420201234560     | Fê   | 2    | 8   | НО  |      | Não |     |     |     | Pos |     |       | Abate sanitário/Eutanásia     | Rebanho em saneamento de foco |
| 🕜 Adicionar 🥥 Exclu | ir   |      |     |     |      |     |     |     |     |     |     |       |                               |                               |

\*\* Número de brinco aleatório (123456) para possibilitar a imagem da tela para a elaboração deste Manual.

#### Atenção:

O animal positivo no resultado conclusivo deverá ser marcado com o "P".

3.7.1 – Caso sejam realizados exames em mais de um animal da propriedade, inserir os demais brincos em um único atestado, independentemente do resultado, com o limite de 100 (cem) brincos por atestado. Para adicionar os demais brincos, clicar em "adicionar". Se exceder a quantidade de 100 (cem) animais, realizar o registro de outro atestado de exames.

 a) Caso for detectado algum brinco já lançado digitado com o número do brinco errado, deve-se selecionar o brinco e clicar em "excluir" e proceder o lançamento do brinco correto.

b) Para corrigir alguma informação equivocada ou incompleta de um brinco já lançado/adicionado, clica-se duas vezes sobre o número do brinco e corrige a informação.

**3.8** – No campo "Dados Brucelose", inserir a data de realização do exame de brucelose realizado na sala de exame do habilitado ou em laboratório credenciado, condizente com a realidade.

| Dados Brucelose<br>Qtd. de Testes:<br>1 | Data   | do E | Exam  | e:    | Va   | alidad | le do | exame:      | Envio de material para laboratório? |
|-----------------------------------------|--------|------|-------|-------|------|--------|-------|-------------|-------------------------------------|
|                                         |        |      | Julh  | o 202 | 20 🔻 |        |       |             |                                     |
|                                         | D      | S    | т     | Q     | Q    | S      | S     | 1           |                                     |
| - Dados Tuberculose -                   | 28     | 29   | 30    | 1     | 2    | 3      | 4     | 1           |                                     |
| Qtd. de Testes:                         | 5      | 6    | 7     | 8     | 9    | 10     | 11    | exame:      |                                     |
| 1                                       | 12     | 13   | 14    | 15    | 16   | 17     | 18    |             |                                     |
|                                         | 19     | 20   | 21    | 22    | 23   | 24     | 25    | -           |                                     |
| - Insumos Veterinário                   | 26     | 27   | 28    | 29    | 30   | 31     | 1     |             |                                     |
| 🔲 Тіро                                  | 2      | 3    | 4     | 5     | 6    | 7      | 8     | boratório E | DSA Partida                         |
| Adicionar                               | ciii – |      | กรอเอ | Hoje  |      | ,      |       |             |                                     |

3.8.1 – No campo "Envio de material para laboratório?", assinalar:

a) Opção "Sim" – Utilizar nos casos em que são realizados exames em laboratórios credenciados (AAT, 2-ME, FPA, ELISA) – Verificar item "5"

b) Opção "Não" – Utilizar esta opção quando o exame de AAT for realizado na sala de exames do habilitado com resultado não reagente e não foram realizados outros exames em laboratório credenciado.

| 1 08/07/2020             | dDordtorio? | Envio de material para laboratório?— | Validade do exam | Data do Exame: | Qtd. de Testes: |
|--------------------------|-------------|--------------------------------------|------------------|----------------|-----------------|
| □ 08/07/2020 Sim ○ Não ( |             | 🔿 Sim 💿 Não 🛑                        | 9                | 08/07/2020     | 1               |

**3.9** – No campo "Dados Tuberculose", a quantidade de testes será preenchida automaticamente conforme o número de brincos inseridos de animais que foram tuberculinizados. A data de leitura também será inserida automaticamente com base na data de inoculação somadas +/- 72 horas

| <ul> <li>Dados Tuberculos</li> </ul> | e             |                    |
|--------------------------------------|---------------|--------------------|
| Qtd. de Testes:                      | Data leitura: | Validade do exame: |
| 1                                    | 10/07/2020    |                    |

**3.10** – No campo "Insumos Veterinários", o médico veterinário habilitado deverá informar somente os insumos utilizados por ele na realização dos testes. Ao informar ao menos um teste realizado, o sistema disponibilizará para seleção os insumos (laboratório/ partida/ vencimento) do estoque que o veterinário possuir na **data da inoculação** para as tuberculinas (preenchido conforme item 3.5) e na **data de realização do exame de brucelose** (preenchido no item 3.8)

Atenção: Informar corretamente a partida, o vencimento e a quantidade de doses utilizadas dos insumos selecionados, conforme realmente utilizado no exame. Sempre anotar na ficha de campo (modelo atualizado está disponível na página do PNCEBT no site da Cidasc) as tuberculinas utilizadas nos exames para assegurar o registro correto correspondente no atestado de exame no SIGEN+.

3.10.1 – Clicar no botão adicionar para inserir uma nova linha no quadro

| 1 | Insumos Veterinário                       |                 |         |            |             |  |
|---|-------------------------------------------|-----------------|---------|------------|-------------|--|
|   | Піро                                      | Laboratório DSA | Partida | Vencimento | Doses (qtd) |  |
|   |                                           |                 |         |            |             |  |
|   | 🖸 Adicionar 🤤 Excluir 📄 Consultar Estoque |                 |         |            |             |  |

3.10.2 – Selecionar o tipo de insumo (1), o Laboratório DSA (2), Partida (3),
Vencimento (4) e digitar o número de doses (quantidade) utilizadas de cada insumo e as respectivas partidas (5)

| Ins | umos Veterinário               | 1      |   |                          | 2         | ] | 3       |     | 4          | 1 | 5           |
|-----|--------------------------------|--------|---|--------------------------|-----------|---|---------|-----|------------|---|-------------|
|     | Тіро                           |        | • | Laboratório DSA          |           |   | Partida | 1   | /encimento | Ļ | Doses (qtd) |
|     |                                | ~      | · | IB - INSTITUTO BIOLÓGICO |           | v | · ·     | 1 T |            | v | 1           |
|     | Antígeno Acidificado Tamponado |        |   | IB - INSTITUTO BIOLÓGICO |           |   | 001/20  | " 1 | 07/2021    |   | <u> </u>    |
|     | Tuberculina PPD Aviária        |        | T | LABORATÓRIO MICROSULES D | O BRASTI  |   |         | ÷ 4 | 0772021    |   | <u></u>     |
| 0   | Tuberculina PPD Bovina         | stoque | Ĵ |                          | O DIGADIE | _ |         | 1   |            |   |             |

Exemplo após preenchimento completo das informações:

| Insumos Veterinario                       |                                  |         |            |             |
|-------------------------------------------|----------------------------------|---------|------------|-------------|
| Піро                                      | Laboratório DSA                  | Partida | Vencimento | Doses (qtd) |
| Tuberculina PPD Aviária                   | IB - INSTITUTO BIOLÓGICO         | 001/20  | 07/2021    | 1           |
| Tuberculina PPD Bovina                    | LABORATÓRIO MICROSULES DO BRASIL | 001/20  | 09/2021    | 1           |
| Antígeno Acidificado Tamponado            | LABORATÓRIO MICROSULES DO BRASIL | 001/19  | 03/2021    | 1           |
| 🔘 Adicionar 🤤 Excluir 📄 Consultar Estoque |                                  |         |            |             |

\*\* Nomes de fabricantes de insumos aleatórios para possibilitar a imagem da tela para a elaboração deste Manual.

### **Observação:**

Maiores informações podem ser consultadas no "Manual de Movimentação de Insumos

e Vacinas", disponível na página do programa.

## 4 – SALVAR ATESTADO DE EXAME PNCEBT

Após o completo e correto preenchimento das informações, salvar o atestado de

|               |                    |                  | 9 🛠 1 🜲 🖴 🕩 |
|---------------|--------------------|------------------|-------------|
| Home Ate      | estado de Exame PN |                  |             |
| 12 - Pesquisa |                    |                  |             |
| Identificação |                    |                  |             |
| Código:       | Situação:          | Chave Validação: |             |
| Médico Veteri | inário             |                  |             |
| CPF:          | Nome:              | Nr. CRMV:        |             |

**4.1** – Os atestados de exames podem ser salvos a qualquer momento, inclusive antes do preenchimento dos "insumos veterinários". É recomendável ir adicionando brincos e salvando com frequência para evitar transformos como em casos de queda de energia ou de internet.

**4.2** – Ao clicar em "salvar", será gerado o código do atestado de exame (o médico veterinário habilitado pode anotar esse código para facilitar a busca do atestado dentro do sigen sempre que for necessário).

| ŀ | lome                          | Atestado de Exame PNCE             | вт 🕄                                                                 |
|---|-------------------------------|------------------------------------|----------------------------------------------------------------------|
| ſ | <b>Q</b> F2 - Pe              | esquisar 🎇 F3 - Cancelar 닅 F10 - S | Salvar ᆛ F7 - Novo 🥡 F12 - Excluir 🚔 Imprimir 📑 Cancelar 📀 Finalizar |
|   | Identifi<br>Código:<br>103139 | Situação:<br>Em Desenvolvimento    | Chave Validação:                                                     |
| [ | Médico<br>CPF:                | Veterinário<br>Nome:               | Nr. CRMV:                                                            |

\*\* Número de Atestado aleatório para possibilitar a imagem da tela para a elaboração deste Manual.

Caso o médico veterinário habilitado tenha mais brincos para lançar, enquanto o atestado ficar com seu *status* como "em desenvolvimento", poderá fazê-lo e ir salvando, lembrando que um mesmo atestado de exame pode conter o resultado de até 100 animais.

## 5 – ENVIO DE MATERIAL PARA LABORATÓRIO CREDENCIADO

Nos casos em que **há envio de material para laboratório credenciado,** no campo "Envio de material para laboratório?" (item 3.8.1), deverá ser assinalada a opção "sim" sempre quando for enviado sangue/soro para realização de algum dos exames: AAT, 2-ME, FPA e/ou ELISA tuberculose.

| Γ | Envio de material para laboratório? |
|---|-------------------------------------|
|   | ● Sim ○ Não                         |

Exemplo de animal reagente no AAT com envio para o teste confirmatório 2-ME (ao colocar o resultado reagente no AAT referente ao brinco e clicar em confirmar, o SIGEN+ emitirá a seguinte mensagem de aviso):

| Exames<br>Data da Colheita/Inoc<br>07/07/2020 | ulação:                    |                                  |                                   |                                |                              |                      |                     |                       |                     |                      |                    |                       |                                 |        |
|-----------------------------------------------|----------------------------|----------------------------------|-----------------------------------|--------------------------------|------------------------------|----------------------|---------------------|-----------------------|---------------------|----------------------|--------------------|-----------------------|---------------------------------|--------|
| Brinco                                        | Sexo                       | Anos                             | Mes                               | Raç                            | Tipo                         | AAT                  | 2ME                 | FPA                   | TCS                 | тсс                  | TPC                | ELISA                 | Destino dos animais reagentes   | Motivo |
| 105420230908498                               | Fe                         | 7                                | 11                                | HO                             |                              | Rea                  |                     |                       |                     | Neg                  |                    |                       |                                 |        |
| 🗿 Adicionar 🥥 Ex 🕫                            | Aviso                      |                                  |                                   |                                |                              |                      |                     |                       |                     |                      |                    |                       | ×                               |        |
| Dados Brucelose<br>Qtd. de Testes:<br>1       | Atençã<br>botão<br>oficial | io: Se o:<br>"Aguard<br>para fin | s animais<br>lando Re<br>alização | s reagen<br>sultado<br>do exan | ites serã<br>Laborato<br>ne. | io subm<br>orial". C | etidos a<br>aso con | io teste<br>trário, e | confirm<br>entre em | atório, a<br>contato | pós salv<br>com ur | ar o regi<br>n médico | stro utilize o<br>o veterinário |        |
| Dados Tubarculoso                             |                            |                                  |                                   |                                |                              |                      | 0                   | <                     |                     |                      |                    |                       |                                 |        |

**5.1** – Após clicar em "Sim" (na opção "Envio de material para laboratório?"), serão habilitados os campos para edição "dados exame laboratorial" e "insumos laboratoriais". No primeiro momento, será indicado o tipo de exame e o laboratório DSA (Nome do laboratório para o qual a(s) amostra(s) será(ão) encaminhada(s)).

| Dados exame laboratorial |                |                 |         |          |          |               |  |
|--------------------------|----------------|-----------------|---------|----------|----------|---------------|--|
| Tipo Exame               |                | Laboratório DSA |         | Nº Laudo |          | Data do Exame |  |
| 🕓 Adicionar 🤤 Excluir    |                |                 |         |          |          |               |  |
| Insumos Laboratório      |                |                 |         |          |          |               |  |
| Tipo Insumo              | Laboratório DS | A               | Partida |          | Vencimer | nto           |  |
| Adicionar<br>Excluir     |                |                 |         |          |          |               |  |

## **Dados exame laboratorial**

#### a) Tipo exame

| Dados exa | ame laboratorial |     |
|-----------|------------------|-----|
|           | Tipo Exame       |     |
|           |                  | ~   |
| Adicion   | 2ME              |     |
|           | AAT              | - 8 |
| Insumos   | ELISA            |     |
| Tipo I    | FPA              | Д   |

## b) Laboratório DSA

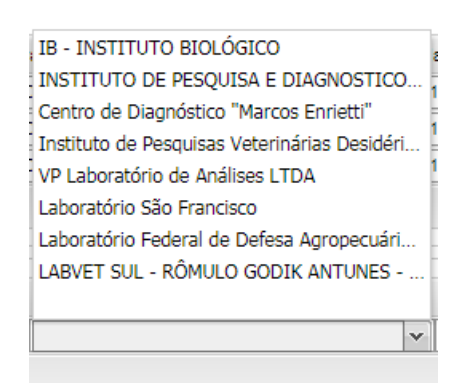

**5.2** – Após preencher esses itens, nos casos de 2-ME e FPA será necessário selecionar "Aguardando resultado laboratorial" no canto superior direito da tela em que está sendo preenchido o atestado de exames (3° item à direita do botão "salvar").

|          | Home Atestado de Exame PNCEBT 3                                                                               |   |
|----------|----------------------------------------------------------------------------------------------------|---|
| atest    | 🔍 F2 - Pesquisar 🎇 F3 - Cancelar 🖶 F10 - Salvar 🏪 F7 - Novo 🗑 F12 - Excle 💩 Aguardando resultado Laboratorial | ^ |
| <b>a</b> | Identificação                                                                                                 |   |

Em seguida aparecerá uma mensagem de aviso, pois, algumas informações do exame não poderão mais ser alteradas após mudança no *status* do atestado de "em desenvolvimento" para "aguardando resultado laboratorial".

(<u>Exemplo</u>: não poderão ser adicionados mais brincos, corrigidas informações registradas de forma equivocada quanto ao resultado da tuberculinização e/ou AAT de outros animais com diagnóstico na sala de exame do habilitado ou quanto à raça/tipo observação selecionada).

| Home A                             | testado de Exame PNCEBT 🕴             |                            |            |                                                                                                    |
|------------------------------------|---------------------------------------|----------------------------|------------|----------------------------------------------------------------------------------------------------|
| Q F2 - Pesquis                     | ar 🎇 F3 - Cancelar 💾 F10 - Salvar 🛶 F | 7 - Novo 🎁 F12 - Excluir 🔒 | Imprimir 📘 | Gancelar 🞯 Finalizar 🛦 Aguardando resultado Laboratorial                                                     |
| Identificação<br>Código:<br>103139 | Situação:<br>Em Desenvolvimento       | Chave Validação:           | Aviso      | Eseja realmente alterar a situação deste Exame? Algumas informações do exame não poderão mais ser alteradas. |
| Médico Vete<br>CPF:                | rinário<br>Nome:                      |                            | -          | Sim Não                                                                                                    |

**5.2.1** - Para os casos de envio de material para laboratório credenciado para realização dos exames de AAT ou Elisa tuberculose, **não** será necessário selecionar a opção "Aguardando resultado laboratorial". Apenas devem ser inseridas as informações dos brincos (número do brinco, raça e informações "tipo observação" ou outro exame realizado na mesma data - quando aplicável). salvar o atestado em desenvolvimento e seguidos os passos descritos acima nos itens 5 e 5.1 deste manual.

Após clicar em "sim" na opção "Envio de material para laboratório?" o SIGEN+ automaticamente irá habilitar os campos seguintes para registros das informações do laboratório ("dados exame laboratorial" e "insumos laboratório"), bem como, permitirá registrar os resultados do AAT ou Elisa no brinco.

**5.3** – Após receber o laudo do laboratório com o resultado final, proceder com o lançamento no SIGEN+ e finalizar o atestado.

5.3.1 – Para LOCALIZAR/PESQUISAR o atestado que está "aguardando resultado laboratorial", entrar no SIGEN+ e buscar a aba " Atestado de exame PNCEBT" (itens 1 e 2 deste manual). Esta mesma forma de pesquisa, descrita a seguir, aplica-se aos demais atestados de exames em desenvolvimento e/ou finalizados.

**5.3.1.1** - Poderão ser pesquisados os atestados de exames emitidos pelo próprio Médico Veterinário Habilitado. Ao clicar em "Pesquisar" e preencher um ou mais campos, conforme as informações disponíveis (código do atestado; código oficial da propriedade; período, nome completo ou CPF do produtor, situação, etc).

| 🕋 Início        |      | SIGEN +       |                    |                   |               |                 |                 |                  | 9 A          | j 🌲 🛔 🕩               |
|-----------------|------|---------------|--------------------|-------------------|---------------|-----------------|-----------------|------------------|--------------|-----------------------|
| 💄 Minha Conta 🗌 |      |               |                    |                   |               |                 |                 |                  |              |                       |
| 🎒 Trocar Senha  | Home | Ates          | tado de Exame F    | PNCEBT 😣          |               |                 |                 |                  |              |                       |
| Sair do         | Q F2 | ? - Pesquisar | 🖁 F3 - Cancelar 📙  | F10 - Salvar 🖶 F7 | - Novo 🗐 F12  | 2 - Excluir     |                 |                  |              |                       |
| Sistema         | Ide  | 🃸 Pesquisa    | a de Atestado de E | xame PNCEBT       |               |                 |                 |                  |              |                       |
|                 | Cói  | Código:       | Código Oficial:    | Número Portaria:  | Médico Veter  | rinário:        | Período In      | icio: Período Fi | m: Código da | a Entrada de Animais: |
| atestado de exa |      | Situação:     |                    | Produtor:         |               |                 |                 | Município:       |              |                       |
|                 |      | Situação.     |                    | ✓ Documento       | (CPF/CNPJ) ou | u Nome e Municí | pio             | × Nome ou UF     |              | ×                     |
| 🗐 Telas 🛛       | Mé   | 🃸 Pesquis     | ar 📀 Selecionar    |                   |               |                 |                 |                  |              |                       |
| Controle de     | C I  | Código        | Código Oficial     | Data da Colheita  | a/Inoculação  | N° Animais      | N° Teste Brucel | N° Teste Tuberc  | Produtor     | Nú                    |

As duas principais formas de buscar o atestado de exame já finalizado ou que está aguardando para finalização são: pesquisar digitando o nome completo do produtor ou o CPF do produtor no campo "produtor" (1); pesquisar digitando o código do atestado no campo "código" (item 4.1 deste manual) (2). Após digitar a informação de busca, clicar em " pesquisar" (3), em seguida, clicar em cima do atestado desejado (4) e clicar em "selecionar" (5):

|                             | Home Atestado de Exame PNCEBT 🕄                                                                                                    |
|-----------------------------|----------------------------------------------------------------------------------------------------|
| atestado de                 | 🔍 F2 - Pesquisar 💥 F3 - Cancelar 🔚 F10 - Salvar 🖶 F7 - Novo 🥡 F12 - Excluir                                                                                                    |
| Telas                       | Id         Pesquisa de Atestado de Exame PNCEBT         Image: Comparison of the periods of the periods of the peri |
| Controle de<br>Brucelose e  | Los Situação: Produtor: Município:                                                                                                    |
| Tuberculose                 | Documento (CPF/CNP3) ou Nome e Município     Nome ou UF                                                                                                    |
| Atestado de<br>Exame PNCEBT | Código Código Código Oficial Data da Colhetta/Inoculação Nº Animais Nº Teste Brucel Nº Teste Tuberc Produtor Número Portaria                                                                                                    |

**Obs:** Para facilitar a consulta dos atestados referente a determinados exames, pode ser anotado o código do atestado de exame na ficha de campo dos exames realizados.

|                            | Home | Atestado de Exame PN                                                | севт 🕄                                    |                     |                 |                          |                                                  |                       |
|----------------------------|------|---------------------------------------------------------------------|-------------------------------------------|---------------------|-----------------|--------------------------|--------------------------------------------------|-----------------------|
| atestado de                | Q F2 | - Pesquisar 🎇 F3 - Cancelar 🔚 F1                                    | 0 - Salvar 📫 F7 - Novo 🏢 F                | 12 - Excluir        |                 |                          |                                                  |                       |
| <b>a</b>                   | Ide  | n Pesquisa de Atestado de Exar                                      | ne PNCEBT                                 |                     |                 |                          |                                                  | ?×                    |
|                            | Cói  | Código: Código Oficial: N<br>123456                                 | úmero Portaria: Médico Vet                | erinário:           | Período Inicio  | eríodo Fi                | m: Código da Entrada de Ani                      | mais:                 |
| Brucelose e<br>Tuberculose | Loc  | Situação:                                                           | Doc     Doc     CNPJ)                     | ou Nome e Município | ×               | Município:<br>Nome ou UF |                                                  | ×                     |
| Atestado de                | Mé   | 🃸 Pesquisar 🕥 Selecionar                                            | - '                                       |                     |                 |                          |                                                  | -                     |
| Exame PNCEI 4              | ⇒    | Código         Código Oficial           123456         42-000000000 | Data da Colheita/Inoculação<br>09/08/2022 | Nº Animais<br>68    | N° Teste Brucel | Nº Teste Tuberc          | Produtor<br>XXXXXXXXXXXXXXXXXXXXXXXXXXXXXXXXXXXX | Número Portaria<br>49 |
| SIGEN+ C                   | Тір  |                                                                     |                                           |                     |                 |                          |                                                  |                       |
|                            |      |                                                                     |                                           |                     |                 |                          |                                                  |                       |

**5.3.2** – Após abrir o atestado selecionado, clicar duas vezes sobre o brinco que houve o envio de material para exame laboratorial e inserir o resultado do exame realizado (No exemplo abaixo consta o registro do 2-ME). Preencher o destino dos animais reagentes e, em caso de abate sanitário/eutanásia, preencher o motivo.

| TABLEDEDTEDT           | 560                                 |                |              |
|------------------------|-------------------------------------|----------------|--------------|
| Sexo:                  | Idade - Anos:                       | Idade - Meses: | Raça Animal: |
| Femea                  | 7                                   | 11             | HOLANDES     |
| Tipo Observação<br>×   | •                                   |                |              |
| Resultado Bruc         | elose -                             |                |              |
| AAT:                   | 2ME:                                | FPA:           |              |
| Popaopto               | Positivo                            | ~ •            | ~ •          |
| Reagente               |                                     | <u> </u>       |              |
| Resultado Tube         | erculose                            |                |              |
| Resultado Tube         | TCC:                                | TPC:           | ELISA:       |
| Resultado Tube         | TCC:<br>Negativo                    | TPC:           | ELISA:       |
| Resultado Tube<br>TCS: | TCC:<br>Negativo<br>mais reacentes: | TPC:           | ELISA:       |

\*\* Número de brinco aleatório (123456) para possibilitar a imagem da tela para a elaboração deste Manual.

**5.3.3** – Após registrar o resultado laboratorial referente ao brinco nos "dados do exame" e "confirmar" as informações, deve-se finalizar o preenchimento dos campos "dados exame laboratorial" e "insumos laboratoriais".

| Dados exame laboratorial |                 |                 |         |          |               |   |  |
|--------------------------|-----------------|-----------------|---------|----------|---------------|---|--|
| IIpo Exame               | L               | aboratório DSA. |         | Nº Laudo | Data do Exame | • |  |
| 💿 Adicionar 🤤 Excluir    |                 |                 |         |          |               |   |  |
| Insumos Laboratório      |                 |                 |         |          |               |   |  |
| Tipo Insumo              | Laboratório DSA |                 | Partida |          | Vencimento    |   |  |
| Adicionar                |                 |                 |         |          |               |   |  |
|                          |                 |                 |         |          |               |   |  |

### **Dados exame laboratorial**

a) Número do laudo e data do exame

| Nº Laudo | Data do Exame |
|----------|---------------|
| 3210     | 20/07/2020    |

#### Insumos Laboratório

#### a) Tipo insumo

b) Laboratório DSA (Aqui é o fabricante do insumo)

| Antígeno Acidificado Tampo | onado | Laboratório DSA Partida                              |
|----------------------------|-------|------------------------------------------------------|
| Antígeno da Prova Lenta    |       | ×                                                    |
| TPF                        |       | IB - INSTITUTO BIOLÓGICO                             |
|                            | ~     | Laboratório Federal de Defesa Agropecuária - LFDA/MG |

## c) Partida e vencimento

| Partida 🔺 | Vencimento |
|-----------|------------|
| 003/20    | 12/2020    |

### 6 - FINALIZAR ATESTADO DE EXAME PNCEBT

Ao término do registro das informações, deve-se clicar em "finalizar" (1), momento em que aparecerá uma caixa com a mensagem de aviso (2) perguntando se "deseja realmente finalizar este exame?". Para finalizar, clicar em **SIM**.

| Home Atestado de Exame PNCEBT 😣                                               |                                                 |                    |            |
|-------------------------------------------------------------------------------|-------------------------------------------------|--------------------|------------|
| 🔍 F2 - Pesquisar 🎇 F3 - Cancelar 📄 F10 - Salvar 📫 F7 -                        | Novo 🍯 F12 - Excluir 🚔 Imprimir 🔒 Car           | ncelar 🎯 Finalizar | <b>—</b> 1 |
| Identificação       Código:     Situação:       103139     Em Desenvolvimento | Chave Validação:                                |                    |            |
| Médico Veterinário<br>CO <del>F. Nome:</del><br>Aviso                         | Nr. CRM/:                                       | ×                  |            |
| Tip<br>Ha Sim                                                                 | o Finalizar, o exame não poderá mais ser<br>Não | -                  | 2          |
| Unidade Exploração<br>Responsável:                                            | Localidade:                                     | Município:         | UF:        |

\*\* Número de Atestado aleatório para possibilitar a imagem da tela para a elaboração deste Manual.

#### Atenção:

Após clicar em finalizar não será mais permitido alterar nenhuma informação do atestado de exame.

**6.1** - Para exames em que não houver envio de material para laboratório credenciado, o prazo para finalizar o atestado após a data de colheita/inoculação é de **07 dias**. Para os casos em que houver envio de material para laboratório credenciado, o prazo para finalizar o atestado após a data de colheita/inoculação é de **21 dias** (atestado deve

permanecer com o *status* "aguardando resultado laboratorial" após lançamento de todas as informações dos animais examinados e envio das amostras para laboratório credenciado até a chegada do resultado final).

## 7 – GERAR ARQUIVO PDF OU IMPRIMIR

Clicar em "Imprimir" na barra superior para gerar o PDF do atestado de exame, o qual deverá ser entregue ao produtor.

|              | Home At                      | estado de Exame PN      | СЕВТ 😆                                                        |  |
|--------------|------------------------------|-------------------------|---------------------------------------------------------------|--|
| atesta       |                              |                         |                                                               |  |
| alesia       | <b>Q</b> F2 - Pesquisa       | ar 🎇 F3 - Cancelar 📙 F1 | 10 - Salvar 🕂 F7 - Novo 🗑 F12 - Excluir 🚔 Imprimir 🔒 Cancelar |  |
|              | Identificação                |                         |                                                               |  |
| Telas 🗌      | Código:                      | Situação:               | Chave Validação:                                              |  |
|              | 123456                       | Finalizado              | XXXXXXXXXXXXXX                                                |  |
| Controle de  |                              |                         |                                                               |  |
| Brucelose e  | Local de Emissão do Atestado |                         |                                                               |  |
| Tuberculose  | Dentro do                    | estado 🛛 🔵 Fora do      | o estado                                                      |  |
|              | Médico Veter                 | inário                  |                                                               |  |
| Atestado de  | CPF:                         | Nome:                   | Nr. CRMV:                                                     |  |
| Exame PNCEBT |                              |                         | A ×                                                           |  |
|              |                              | Parâmetros: Docum       | nento (CPF) ou Nome e UF                                      |  |

\*\* Número de Atestado aleatório para possibilitar a imagem da tela para a elaboração deste Manual.

## 8 - CANCELAMENTO DE ATESTADO DE EXAMES PNCEBT

Após finalizado o atestado de exames PNCEBT, caso tenha sido observado algum erro de registro não será mais possível corrigir a informação e a única opção é cancelar o atestado de exames. Não é possível excluir o atestado.

O cancelamento de atestados de exames é realizado exclusivamente pelo Médico Veterinário da UVL a qual pertence a propriedade em que foi realizado o exame, ou a sua UVL de relacionamento ou no Departamento Regional da Cidasc, quando devidamente justificado.

# 9 - ORIENTAÇÕES GERAIS

**9.1** – O médico veterinário habilitado deverá notificar, preferencialmente por e-mail, todos os resultados reagentes, positivos e inconclusivos em até um dia útil à unidade local do serviço veterinário estadual do município onde se encontra a propriedade atendida, inclusive os reagentes diagnosticados em laboratório credenciado em todos os

exames realizados (AAT, 2-ME, FPA, ELISA), pois, o médico veterinário habilitado que realizou a colheita é o responsável pelas amostras.

**9.2** – É de extrema importância que, ao detectar uma amostra REAGENTE ou obter um resultado INCONCLUSIVO ou POSITIVO em algum dos exames realizados, o resultado do exame desses animais sejam lançados imediatamente no SIGEN+, podendo ficar com *status* "em desenvolvimento" até que seja possível lançar as informações finais do atestado de exame.

**9.3** – Utilizar o modelo de ficha de campo disponibilizado no site oficial da Cidasc para registro dos exames de brucelose e tuberculose, podendo ser formatadas as linhas para otimização das anotações. Toda ficha de campo deve ficar arquivada por 5 (cinco) anos na sala de exames. Orienta-se para anotar o número dos atestados de exames registrados no SIGEN+ nas fichas de campo correspondentes.

**9.4** – É imprescindível a correta anotação dos insumos utilizados em cada exame (tuberculina aviária, tuberculina bovina, antígeno acidificado tamponado) para garantir a rastreabilidade das partidas utilizadas. Durante a realização dos exames, caso seja necessário usar dois frascos, ao lançar o resultado no sigen, ambos frascos de insumos deverão ser mencionados no mesmo atestado de exames, estando de acordo com o que foi realmente utilizado e anotado na ficha de campo.

**9.5** – Caso o médico veterinário encaminhar amostras de sangue/soro para realização de exames em laboratório credenciado (AAT, 2-ME, FPA, e/ou ELISA), assim que receber o laudo final, o médico veterinário requisitante do exame deverá lançar o resultado no SIGEN+, com a data de colheita correta.

**9.6** – O médico veterinário habilitado deverá ficar atento às normas, aos regramentos e às atualizações sobre o programa de brucelose e tuberculose, que poderão ser localizados no site da Cidasc.

Link:<u>http://www.cidasc.sc.gov.br/defesasanitariaanimal/controle-e-erradicacao-da-bruce</u> lose-e-tuberculose-animal-legislacao/ **9.7** - Em caso de erros temporários no registro dos atestados de exames orienta-se para sair do SIGEN+ e acessar novamente, trocar de navegador, utilizar navegação em janela anônima, verificar conexão com internet e/ou abrir e-relacionamento relatando o problema.

**9.8** - Dúvidas podem ser sanadas preferencialmente na seguinte ordem: com os Médicos Veterinários da Cidasc nas Unidades Veterinárias Locais, Departamentos Regionais e/ou com a Coordenação Estadual de Erradicação de Brucelose e Tuberculose pelo e-mail pncebt@cidasc.sc.gov.br e/ou diretamente na página do programa no site da CIDASC, onde são encontrados os demais instrutivos e manuais de procedimentos, no seguinte link:<u>http://www.cidasc.sc.gov.br/defesasanitariaanimal/programas/controle-e-erradicaca o-da-brucelose-e-tuberculose-bovinas/</u>

# **10 - HISTÓRICO DE REVISÕES**

| Versão | Data       | Descrição das mudanças                 |  |
|--------|------------|----------------------------------------|--|
| 1      | 23/08/2022 | Publicação                             |  |
| 2      | 31/08/2022 | Revisão item 5.2 e inserção item 5.2.1 |  |

Atenciosamente,

# Coordenação Estadual de Erradicação de Brucelose e Tuberculose -CEEBT

Coordenadores Estaduais: Karina Diniz Baumgarten e Fabrício Bernardi

Auxiliar administrativo: Arnaldo Lunardi Cargnin.

Equipe de suporte técnico: Luiz Felipe Crispim Lourenço Mallu Jagnow Sereno Miriam Adriana Brüggemann Boeno.